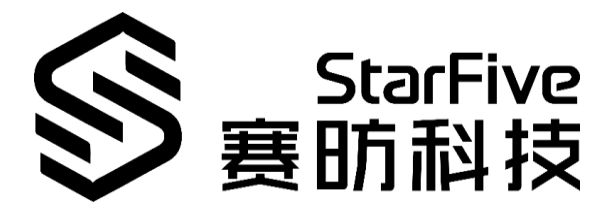

# 在昉·星光上试玩 Chocolate Doom 游戏 应用说明

版本: V1 日期: 2022-01-27

#### 版权注释

版权 © 上海赛昉科技有限公司 2018-2022。版权所有。

本文档中的信息均基于"视为正确"提供,可能包含部分错误。内容可能因产品开发而定期 更新或修订。上海赛昉科技有限公司(以下简称"赛昉科技")保留对本协议中的任何内容 进行更改的权利,恕不另行通知。

赛昉科技明确否认任何形式的担保、解释和条件,无论是明示的还是默示的,包括但不限 于适销性、特定用途适用性和非侵权的担保或条件。

赛昉科技无需承担因应用或使用任何产品或电路而产生的任何责任,并明确表示无需承担 任何及所有连带责任,包括但不限于间接、偶然、特殊、惩戒性或由此造成的损害。

本文件中的所有材料受版权保护,为赛昉科技所有。不得以任何方式修改、编辑或断章取 义本文件中的信息,本文件或其任何部分仅限用于内部使用或教育培训。使用文件中包含 的信息,所产生的风险由您自行承担。赛昉科技授权复制本文件,前提是您保留原始材料 中包含的所有版权声明和其他相关声明,并严格遵守此类条款。本版权许可不构成对产品 或服务的许可。

#### 上海赛昉科技有限公司

- 地址: 浦东新区盛夏路 61 弄张润大厦 2 号楼 502上海市, 201203, 中国
- 网站: www.starfivetech.com
- 邮箱: sales@starfivetech.com (销售) support@starfivetech.com (支持)

# 关于本手册

#### 简介

本文档主要为用户提供使用昉·星光在 Fedora 系统中试玩 Chocolate Doom 游戏所需的信息。 修订历史

| 版本 | 日期         | 修订       |
|----|------------|----------|
| V1 | 2022-01-27 | 第一次正式发布。 |
|    |            |          |

# 目录

| 关于 | 于本手 | ≝ <del>ய</del> ுi                  |
|----|-----|------------------------------------|
| 1  | 准   | 备                                  |
|    | 1.1 | 准备硬件                               |
|    | 1.2 | 将 Fedora OS 烧录到 Micro SD 卡上        |
| 2  | 在   | ·昉·星光的 Fedora 系统中试玩 Chocolate Doom |
|    | 2.1 | 编译                                 |
|    | 2.2 | 下载和试玩 Chocolate Doom               |
|    |     |                                    |

# 1 准备

确保您已完成以下准备事项:

#### 1.1 准备硬件

您需要准备以下硬件:

- 昉·星光
- 16GB (或更大) 的 Micro SD 卡
- Micro SD 卡读卡器
- 计算机 (PC/Mac/Linux)
- USB 转串口转换器 (3.3 V I/O)
- 网线
- 电源适配器 (5 V/3 A)
- USB Type-C 转接线

## 1.2 将 Fedora OS 烧录到 Micro SD 卡上

现在我们需要将 Fedora(Linux 发行版)烧录到 Micro SD 卡上,这样它就可以在 VisionFive 上运行。按照《昉·星光单板计算机快速入门指南》中将"Fedora OS 烧录到 Micro SD 卡上"部分中的步骤操作

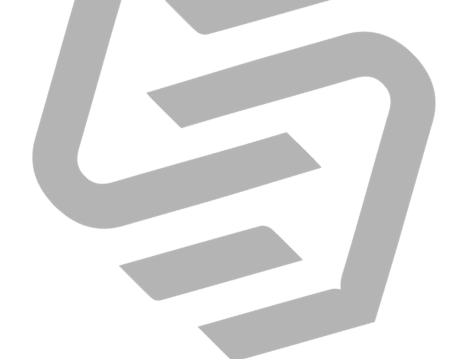

# 2 在昉·星光的 Fedora 系统中试玩 Chocolate Doom

### 2.1 编译

在昉·星光单板计算机的 Fedora 系统中,执行如下命令,以编译代码:

sudo dnf install SDL\*

cd ~

git clone https://github.com/JeremyAngCH/chocolate-doom.git

cd chocolate-doom

./autogen.sh

./configure

make && make install

mkdir -p ~/.local/share/chocolate-doom && cp \*.cfg ~/.local/share/chocolate-doom/.

### 2.2 下载和试玩 Chocolate Doom

1. 从以下网址下载游戏: Doom, 并保存到防 星光 Fedora 系统中的以下目录: /home/<User\_Name>/chocolate-doom。

信息:

<User\_Name>为开发板的用户名。

2. 输入以下命令,开始游戏:

chocolate-doom -iwad DOOM1.WAD

结果:

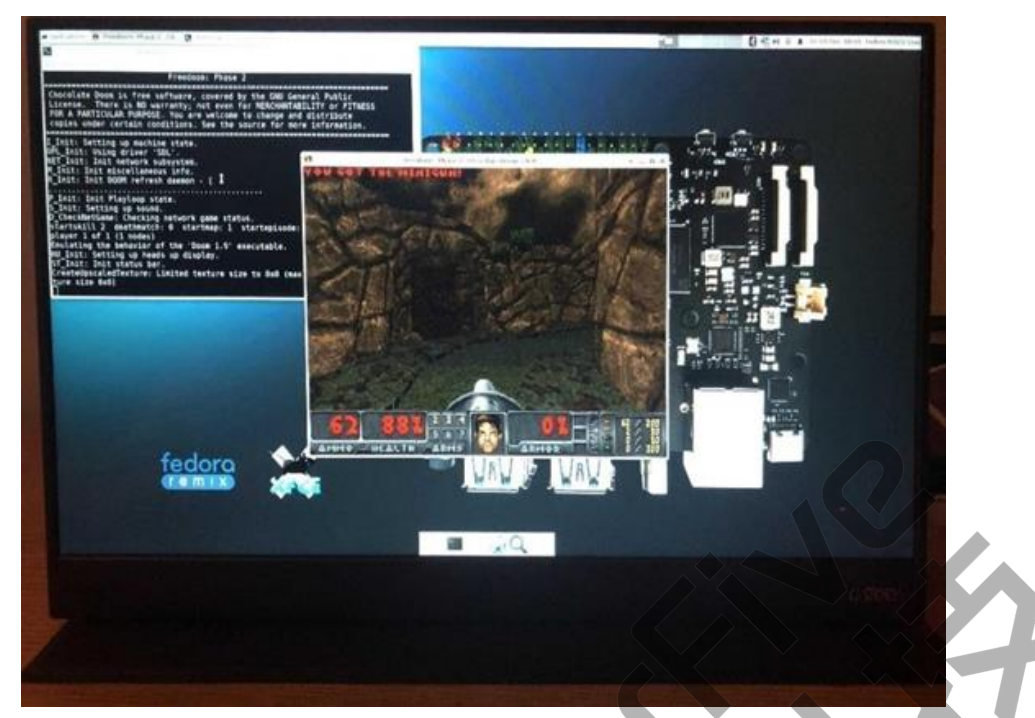

图 2-1 在昉·星光上试玩 Doom 游戏

现在,你可以在昉·星光上试玩 Chocolate Doom 游戏啦!

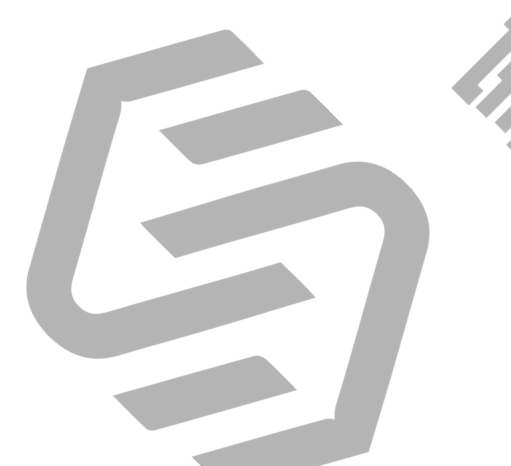